#### Help file for Partner initiated transaction

#### To use Partner Trax Module, please go to below given path :

<u>Partner Desk</u> >> <u>Stock Exchange</u> >> <u>Partner Trax</u>

Here there are 3 options given for Partner Trax :-

- 1. Transactions : From here all types of transactions can be initiated for active NJ E-Wealth Account clients only.
- 2. Transaction Authorization Report : All the generated transactions can be viewed from this report including cancel & rejected.
- 3. Print TIS : TIS for all types of transaction which are initiated from Partner Trax can be downloaded/print from here.

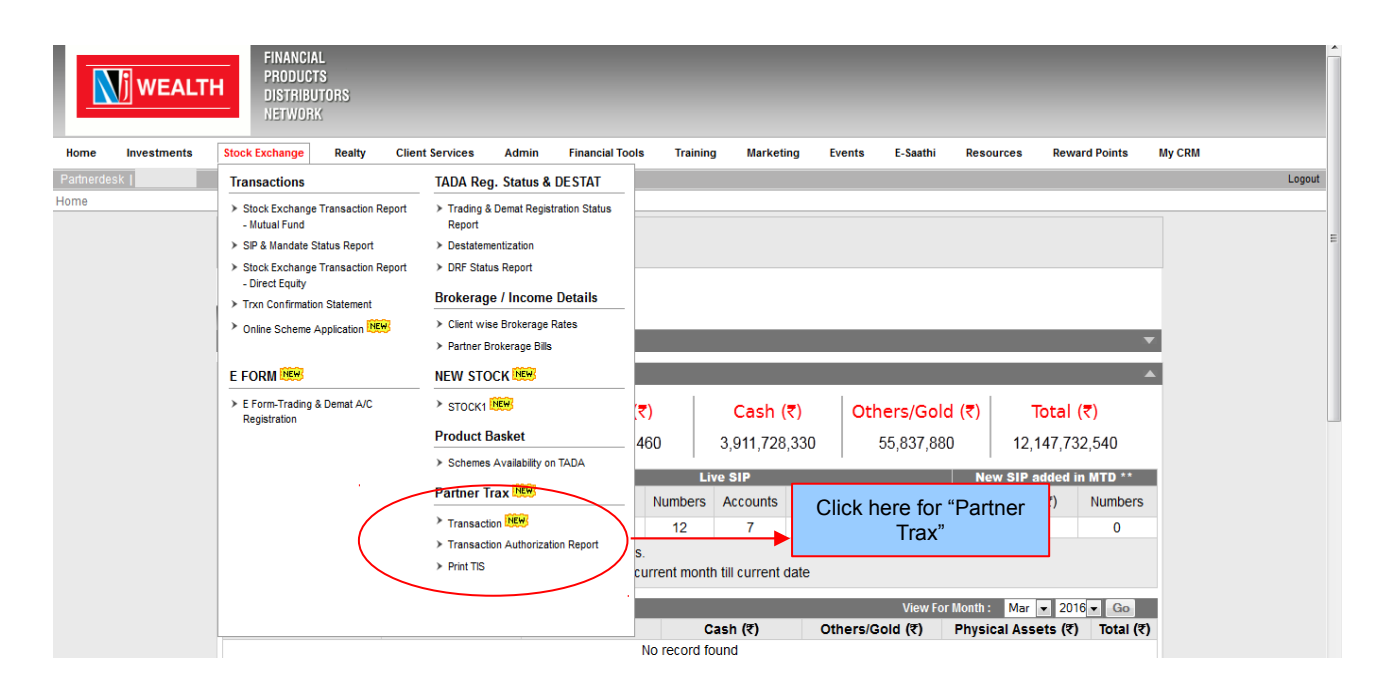

### To initiate transaction for your NJ E-Wealth clients click on below path :

<u>Partner Desk</u> >> <u>Stock Exchange</u> >> <u>Partner Trax</u> >> <u>Transaction</u>

Here select "Group Name + UCC/Client Name" OR enter either UCC or Client Name by selection of radio. Once client is selected, click on "Submit" to proceed further to initiate transaction(s) for selected client.

Note : System will not allow to initiate any type of transaction, if client has not submitted FATCA details for all holders of demat account.

|           | WEALT             | H FINANCIA<br>PRODUCT<br>DISTRIBL<br>NETWOR | IL<br>TS<br>ITORS<br>K |                                |            |                          |             |               |         |             |           |                                     |                  |        |
|-----------|-------------------|---------------------------------------------|------------------------|--------------------------------|------------|--------------------------|-------------|---------------|---------|-------------|-----------|-------------------------------------|------------------|--------|
| Home      | Investments       | Stock Exchange                              | Realty                 | Client Services                | Admin      | Financial Tools          | Training    | Marketing     | Events  | E-Saathi    | Resources | Reward Points                       | My CRM           |        |
| Partnerde | esk j             |                                             |                        |                                |            |                          |             |               |         |             |           |                                     |                  | Logout |
| Home> St  | ock Exchange > Pa | rtner Trax > Transacti                      | on                     |                                |            |                          |             |               |         |             |           |                                     |                  |        |
|           |                   | Transaction                                 |                        |                                |            |                          |             |               |         |             |           | 2                                   |                  |        |
|           |                   | Filter 🖊                                    |                        |                                |            |                          |             |               |         |             |           |                                     |                  |        |
|           |                   |                                             |                        | Group                          | Select     | Group<br>UCC/Client Name | or          | •             |         |             | A<br>■ m  | ny one com<br>andatory to<br>client | ibo is<br>select |        |
|           |                   |                                             | $\langle$              | * Search On<br>UCC/Client Name | O UCC      | Client Name              | Select UCC/ | Client Name   |         |             |           |                                     |                  |        |
|           |                   | NOTE : Exc                                  | hange driv             | en schemes' tran               | sactions/h | oldings and Proce        | essed Desta | tementization | schemes | are conside | red       |                                     |                  |        |
|           |                   | in the repor                                | ts and util            | ities, all physical            | transactio | ns/holdings are e        | xcluded.    |               |         |             |           |                                     |                  |        |
|           |                   |                                             |                        |                                |            | Sul                      | bmit Res    | et            |         |             |           |                                     |                  |        |
|           |                   | Note : * indicates                          | compulsory             | field.                         |            |                          |             |               |         |             |           |                                     |                  |        |
|           |                   |                                             |                        |                                |            |                          |             |               |         |             |           |                                     |                  |        |

#### Dashboard view :

As per selection of client, system will generate below dashboard, where following will be viewed to partner:

- ٠
- •
- Clients existing portfolio of NJ E Wealth Account. Existing Live SIP / STP / SWP. Recently partner initiated transactions which are not yet authorized by client.

| Home      | Investments        | Stock Exchange            | Realty       | Client Services | Admin          | Financial Tools      | Training          | Marketing        | Events        | E-Saathi         | Resources    | Reward Points | s My CRM   |               |             |            |
|-----------|--------------------|---------------------------|--------------|-----------------|----------------|----------------------|-------------------|------------------|---------------|------------------|--------------|---------------|------------|---------------|-------------|------------|
| Partnerd  | esk                |                           |              |                 |                |                      |                   |                  |               |                  |              |               |            |               |             | Logou      |
| Home> St  | ock Exchange > P   | artner Trax > Transaction |              |                 |                |                      |                   |                  |               |                  |              |               |            |               |             |            |
|           |                    | Trans                     | action       |                 |                |                      |                   |                  |               |                  |              |               |            | 7             |             |            |
|           |                    | Filter                    | +            |                 |                |                      |                   |                  |               |                  |              |               |            |               |             |            |
| 011       |                    |                           |              |                 |                |                      |                   |                  |               |                  |              |               |            |               |             |            |
| Client    | NJ E-wealth A      | ccount Portfolio Das      | hboard       |                 |                |                      |                   |                  |               |                  |              |               |            |               |             |            |
| Unique (  | Client Code (UC)   | C): 12345                 |              |                 |                | Invest               | or Name:          | X                | /7            |                  |              | Here          | client's   |               |             |            |
| PAN:      |                    | 123456                    |              |                 |                | Demat                | Account No:       | 120              | 6420000       | 000001           | exi          | stina poi     | rtfolio w  | ill be        |             |            |
|           |                    |                           |              |                 |                |                      |                   |                  |               |                  |              | displ         | laved.     |               |             |            |
| NJ E-wea  | alth Account Portf |                           |              |                 |                |                      |                   |                  |               |                  |              |               |            |               |             |            |
|           |                    |                           |              |                 |                |                      |                   |                  |               |                  |              |               |            |               |             | Select All |
| Sr. No.   | Scheme Type        | Scher                     | me Name      |                 | Scheme Op      | otion Total Ba       | lance No. of Ur   | iits M <i>F</i>  | RS No. of Bal | ance Units       | Normal Free  | No. of Units  | Latest NAV | Current Value | Holding (%) |            |
| 1         | EQUITY             | BNP Paribas Long Term B   | Equity Fund  | - Div           | Dividend Reinv | est                  | 41                | 93.927           |               | 0.000            |              | 0.000         | 16.6600₹   | 69,870.82₹    | 21.57       | V          |
| 2         | DEBT               | DSP BlackRock Money Ma    | anager Fun   | d Gr            | Growth         |                      | 91                | 19.152           |               | 0.000            |              | 5495.839      | 10.0000₹   | 91,191.52₹    | 28.15       | V          |
| 3         | EQUITY             | DSP BlackRock Tax Saver   | r Fund - Div |                 | Dividend Reinv | est                  | 51                | 02.226           |               | 0.000            |              | 0.000         | 15.1690₹   | 77,395.67₹    | 23.89       | V          |
| 4         | EQUITY             | HDEC Growth Fund Div 54   | 4EA          |                 | Growth         |                      | 10                | 18.962           |               | 0.000            |              | 1018.962      | 9.8760₹    | 10,063.27₹    | 3.11        |            |
| 5         |                    | Reliance Tax Saver Fund   | - Div        |                 | Dividend Payou | it                   | 27                | 30.208           |               | 299977.778       |              | -297247.570   | 20.1715₹   | 55,072.39₹    | 17.00       |            |
| 6         | DEBT -             | -Select Transaction Type  |              |                 | Dividend Payou | it                   | 5                 | 00.000           |               |                  |              |               | 10.0000₹   | 5,000.00₹     | 1.54        |            |
| 7         | BAL A              | Additional Purchase       |              |                 | Dividend Reinv | est                  |                   | 66.368           | A             | ny type          | of transa    | action(s)     |            | 6,292.98₹     | 1.94        |            |
| 8         | EQUITY             | witch / NFO Switch        |              |                 | Dividend Payou | it                   | 2                 | 78.000           |               | schem            | sung por     | done          |            | 9,019.27₹     | 2.78        |            |
|           | 9                  | SIP                       |              |                 |                |                      |                   |                  |               | fr               | om here      | uone          | /          | 3,23,905.92 ₹ | 100.00      | 1          |
| Importa   | nt Note: Column g  | STP                       |              | horize          | pending trans  | action Redemption ur | nits, it only sho | w available Tota | ille          |                  |              |               |            |               |             |            |
|           |                    | SWP                       |              |                 |                |                      |                   |                  |               |                  |              |               |            |               |             |            |
| Select Tr | ansaction Type:    | Select Transaction Type   |              | 🔽 Sι            | ıbmit          |                      |                   | For "F           | reah D        | urchaa           | o" Or        |               | Single     | e or multi    | ple sche    | mes        |
|           |                    |                           |              |                 |                |                      | (                 | FOR F            |               | Urchase<br>Durch | e Or<br>aso" |               | tran       | isaction c    | an be do    | one        |
| Fresh     | Purchase           | Fresh NFO Purchas         | se           |                 |                |                      |                   | rie:             |               | here             | ase          |               | 10         | evisting a    | y selectil  | ig         |
|           |                    |                           |              |                 |                |                      |                   |                  | CIICK         | nere.            | _            |               |            | existing s    | scheme.     |            |

## Transaction initiation module >> Additional Purchase >>

To initiate "Additional Purchase" transaction for existing scheme(s), select check box of those scheme & select "Additional Purchase" & click on "Submit".

| Home      | Investments          | Stock Exchange Realty             | Client Services | Admin           | Financial Tools      | Training           | Marketin  | ng Events          | E-Saathi   | Resourc | es Reward Point | s My CRM |               |        |            |
|-----------|----------------------|-----------------------------------|-----------------|-----------------|----------------------|--------------------|-----------|--------------------|------------|---------|-----------------|----------|---------------|--------|------------|
| Partnerd  | esk                  |                                   |                 |                 |                      |                    |           |                    |            |         |                 |          |               |        | Logout     |
| Home> St  | ock Exchange > Pa    | artner Trax > Transaction         |                 |                 |                      |                    |           |                    |            |         |                 |          |               |        |            |
|           |                      | Transaction                       |                 |                 |                      |                    |           |                    |            |         |                 |          |               |        |            |
|           |                      | Filter                            | _               | _               |                      | _                  | _         | _                  | _          | _       |                 |          |               |        |            |
|           |                      |                                   |                 |                 |                      |                    |           |                    |            |         |                 |          | _             |        |            |
| Client    | NJ E-wealth Ac       | ccount Portfolio Dashboard        |                 |                 |                      |                    |           |                    |            |         |                 |          |               |        | <b>A</b>   |
| Unique    | Client Code (IICC    | 10045                             |                 |                 | Invest               | ar Namor           |           | V//7               |            |         |                 |          |               |        |            |
| PAN.      | chem code (ucc       | 12345                             |                 |                 | Demat                | Account No:        | 10        | XYZ<br>2064:200000 | 00001      |         |                 |          |               |        |            |
| 1.000     |                      | 120100                            |                 |                 | bonnat               | Account no.        | 12        | 2004200000         | 00001      |         |                 |          |               |        |            |
|           |                      |                                   |                 |                 |                      |                    |           |                    |            |         |                 |          |               |        |            |
| NJ E-wea  | aith Account Portfol | olio:                             |                 |                 |                      |                    | _         |                    |            |         |                 |          |               |        |            |
| Sr. No.   |                      |                                   |                 |                 |                      |                    |           |                    |            |         |                 |          |               |        | Select All |
| 1         | EQUITY               | BNP Paribas Long Term Equity Fun  | d - Div         | Dividend Reinv  | vest                 | 4193               | 3.927     |                    | 0.000      |         | 0.000           | 16.6600₹ | 69,870.82₹    | 21.57  | V          |
| 2         | DEBT                 | DSP BlackRock Money Manager Fu    | nd Gr           | Growth          |                      | 9119               | 9.152     |                    | 0.000      |         | 5495.839        | 10.0000₹ | 91,191.52₹    | 28.15  | V          |
| 3         | EQUITY               | DSP BlackRock Tax Saver Fund - Di | v               | Dividend Reinv  | vest                 | 5102               | 2.226     |                    | 0.000      |         | 0.000           | 15.1690₹ | 77,395.67₹    | 23.89  | V          |
| 4         | EQUITY               | HDFC Growth Fund Div 54EA         |                 | Growth          |                      | 1018               | 8.962     |                    | 0.000      |         | 1018.962        | 9.8760₹  | 10,063.27₹    | 3.11   |            |
| 5         | EQUITY               | Reliance Tax Saver Fund - Div     |                 | Dividend Payo   | ut                   | 2730               | 0.208     |                    | 299977.778 |         | -297247.570     | 20.1715₹ | 55,072.39₹    | 17.00  |            |
| 6         | DEBT -               | Select Transaction Type           |                 | Dividend Payo   | ut                   | 500                | 0.000     |                    | 0.000      |         | 500.000         | 10.0000₹ | 5,000.00₹     | 1.54   |            |
| 7         | BAL                  | dditional Purchase                |                 | Dividend Reinv  | vest                 | 66                 | 6.368     |                    | 0.000      |         | 66.368          | 94.8195₹ | 6,292.98₹     | 1.94   |            |
| 8         | EQUITY               | edemption                         |                 | Dividend Payo   | ut                   | 278                | 8.000     |                    |            |         |                 | 2.4434₹  | 9,019.27₹     | 2.78   |            |
|           | SI                   | IP                                |                 |                 |                      |                    |           |                    | <u> </u>   |         |                 | TOTAL:   | 3,23,905.92 ₹ | 100.00 |            |
| Importa   | nt Note: Column ST   | -<br>TP                           | horize          | e pending trans | action Redemption ur | iits, it only show | available |                    | Select     | schen   | ne(s)           |          |               |        |            |
|           | SI                   | WP                                |                 |                 |                      |                    |           | for "              | Additio    | nal P   | urchase"        |          |               |        |            |
| Select Tr | ansaction Type:      | -Select Transaction Type          | 🔽 Si            | ıbmit           |                      |                    |           | transa             | ction &    | CIICK   | on Submit.      |          |               |        |            |
|           |                      |                                   |                 |                 |                      |                    |           |                    |            |         |                 |          |               |        |            |
| Fresh     | Purchase             | Fresh NFO Purchase                |                 |                 |                      |                    | l         |                    |            |         |                 |          |               |        |            |
|           |                      |                                   |                 |                 |                      |                    |           |                    |            |         |                 |          |               |        |            |

# Transaction initiation module >> Additional Purchase >> Page 1

After clicking on "Submit", below page will be appeared.

| Partnerdesk                                                |                                                                                           |                                                                                                |                                                                                  | Logout | ^ |
|------------------------------------------------------------|-------------------------------------------------------------------------------------------|------------------------------------------------------------------------------------------------|----------------------------------------------------------------------------------|--------|---|
| Mutual Fund Purchase                                       |                                                                                           |                                                                                                |                                                                                  |        |   |
|                                                            |                                                                                           |                                                                                                |                                                                                  |        |   |
| Client Basic Details :                                     |                                                                                           |                                                                                                |                                                                                  |        |   |
| Unique Client Code (UCC                                    | 12345                                                                                     | Investor Name : XYZ                                                                            |                                                                                  | (      | Ī |
| PAN :                                                      | 123456                                                                                    | Demat Account No : 120642000000001                                                             |                                                                                  |        |   |
| Scheme Details:                                            |                                                                                           |                                                                                                |                                                                                  |        |   |
| AMC * :                                                    | BNP Paribas Mutual Fund                                                                   |                                                                                                |                                                                                  |        |   |
| Scheme Type:                                               | EQUITY                                                                                    |                                                                                                |                                                                                  |        |   |
| Scheme Name* :                                             | BNP Paribas Long Term Equity Fu                                                           | nd - Div Reinvest                                                                              | Click on "Novt"                                                                  |        |   |
| Latest NAV :                                               | 16.6600                                                                                   | Calculated on - 12-Oct-2015                                                                    | to enter investment                                                              |        |   |
| Exchange * :                                               | BSE                                                                                       | ×                                                                                              | details of another                                                               |        |   |
| Fresh / Additional Purcha                                  | e: Additional                                                                             |                                                                                                | scheme(s).                                                                       |        |   |
| Minimum Investment Amou                                    | nt:                                                                                       |                                                                                                |                                                                                  |        |   |
| Purchase Amount In Multi                                   | le of:                                                                                    |                                                                                                | ▲                                                                                |        |   |
| Investment Amount * :                                      |                                                                                           |                                                                                                |                                                                                  |        | E |
| Brokerage:                                                 | _                                                                                         |                                                                                                |                                                                                  |        |   |
| Total Payable Amount:                                      |                                                                                           |                                                                                                |                                                                                  |        |   |
| Exit Load Details:                                         | View Details                                                                              | Offer Document: View Document KIM: View Document                                               | Click on "Finish"<br>after<br>entering investment<br>details for all<br>selected |        |   |
| The Exit Load information is                               | provided by AMC and while we endeavou                                                     | ur to keep the information up to date and correct, we make no representations or               | scheme(s).                                                                       |        |   |
| warranties of any kind, abo<br>loss or damage arising from | t the accuracy with respect to the exit lo<br>the deviation in exit load on the actual to | ad information displayed on our website. In no event NJ will be liable for any<br>ransactions. |                                                                                  |        |   |
| Purchase with SWP:                                         |                                                                                           |                                                                                                |                                                                                  |        |   |
| Total Amount to be debited                                 | :                                                                                         |                                                                                                |                                                                                  |        | Ĩ |
|                                                            | Next                                                                                      | Finish Cancel                                                                                  |                                                                                  |        |   |
|                                                            |                                                                                           |                                                                                                |                                                                                  |        |   |

# Transaction initiation module >> Additional Purchase >> Page 2

After clicking on "Finish", below page will be appeared.

| Home       | Investments      | Stock Exchange Re          | ealty Client Ser   | vices Admin          | Financial Tools        | Training Ma            | arketing Events            | E-Saathi        | Resources                | Reward Points        | Му         | CRM            |                                      |              |
|------------|------------------|----------------------------|--------------------|----------------------|------------------------|------------------------|----------------------------|-----------------|--------------------------|----------------------|------------|----------------|--------------------------------------|--------------|
| Partnerde  | sk               |                            |                    |                      |                        |                        |                            |                 |                          |                      |            |                |                                      | Logout       |
| Home> Sto  | ook Exchange > F | 'artner Trax > Transaction | 1<br>              |                      |                        |                        |                            |                 |                          |                      |            |                |                                      |              |
|            |                  |                            | Mutual Fur         | d Purchase (Cor      | firmation)             |                        |                            |                 |                          |                      |            |                |                                      |              |
|            |                  |                            | Unique             | Client Code (UCC     | ): 12345               |                        |                            | Investor Na     | ame : XY                 | Z                    |            |                | Select check                         |              |
|            |                  |                            | PAN :              |                      | 123458                 |                        |                            | Demat Acco      | ount No : 120            | 64200000             | 0000       | 1              | box of                               |              |
|            |                  |                            |                    |                      |                        |                        |                            |                 |                          |                      |            |                | Mode"                                |              |
|            |                  |                            | Sr. No             | Scheme Type          |                        | Scheme Nam             | 18                         | Purcha          | se Amcunt                | Brokerage Amo        | unt        | Total Amount   | WOUC .                               |              |
|            |                  |                            | 1                  | EQUITY               | BNP Paribas Long       | Term Equity Fund       | - Div - Reinvest           |                 | 1,000 <mark>.00 र</mark> |                      | 0 र        | 1,000          |                                      |              |
|            |                  |                            | 2                  | DEBT                 | DSP BlackRock Mc       | oney Manager Fun       | d Gr                       |                 | 10,000.00 र              |                      | 0 र        | 10,000         | Select "Payment                      |              |
|            |                  |                            |                    |                      |                        |                        | TOT                        | NL:             | 11,000.00 <b>र</b>       |                      | 0 <b>र</b> | 11,000         | Mode"                                |              |
|            |                  |                            |                    |                      |                        |                        |                            |                 |                          | I                    |            |                |                                      |              |
|            |                  |                            | Payment            | Details:             |                        |                        |                            |                 |                          |                      |            |                |                                      |              |
|            |                  |                            | Amount             | to be Debited:       | 11,000.00              | Eleven Thousa          | and Rupees Only            |                 |                          |                      |            |                | Soloot "Donk A/o                     |              |
|            |                  |                            | Select P           | ayment Mode:         |                        | ◀                      |                            |                 |                          |                      |            |                | No"                                  |              |
|            |                  |                            | Payment            | Mode:                | AUTO DE                | BIT                    |                            |                 |                          |                      |            |                |                                      |              |
|            |                  |                            | Bank Na<br>Nandata | me-A/c No:           | Select                 | Bank Name-A/c          | No 💌 🚽                     |                 |                          |                      |            |                | -                                    |              |
|            |                  |                            | View Ava           | ilable Limit         | Select                 | manuate numbe          |                            |                 |                          |                      |            |                | Select Mandate                       |              |
|            |                  |                            | Service            | Category * :         | 🔘 Adviso               | ry 🔘 Execution         | n                          |                 |                          |                      |            |                | number, if                           |              |
|            | Γ                | After selec                | tion Portar        | t Note: Execution    | of above listed tra    | ansaction shall be     | done after realization     | of funds int    | o the account a          | and authorization    | of clie    | nt. Kindly no  | "AUTODEBIT"                          |              |
|            |                  | of Pavme                   | ent t abov         | e transactions wil   | expire of 01-05-20     | 018                    |                            | →               | Here                     | system v             | vill       |                | or "ACH"                             |              |
|            |                  | mode, cli                  | ck 💳               |                      |                        |                        | onfirm Back Ca             | ncel            | reflects                 | expiry of            | date       |                | selected                             |              |
|            |                  | on "Confir                 | m".                |                      |                        |                        |                            | _               | for tra                  | ansactio             | n.         |                | 00.000.00                            |              |
|            |                  | Contact                    | NJ Customer Care : | Mon to Fri - 9:15 am | to 6 pm, and Saturda   | ys - 10 am to 2 pm C   | On Toll Free No : 1800 200 | 0 155 OR on 0   | 261-3985000 exce         | ept on 1st & 3rd Sat | urday of   | the month as N | J HO remains closed.                 |              |
|            |                  |                            |                    |                      | This site is best view | ed at screen resolutio | on 1024 x 768 with Mozilia | rire rox ( on v | ersions detween (        | 3.0 10 20.0 ).       |            |                |                                      |              |
| All Rights | Reserved to NJ I | ndia Invest Pvt. Ltd.      |                    |                      |                        |                        |                            |                 |                          |                      |            |                | Powered By Finlogic Technologies Inc | lia Pvt. Ltd |

## Transaction initiation module >> Additional Purchase >> Page 3

After clicking on "Confirm", below page will be appeared.

|                        |                                                                              | H FINANCI<br>Produc<br>Distribi<br>Networ                                                                           | AL<br>TS<br>Utors<br>IK                              |                                  |              |                                   |                                        |                                                         |                        |                                |                                        |                             |                                          |                                     |               |                      |
|------------------------|------------------------------------------------------------------------------|----------------------------------------------------------------------------------------------------|------------------------------------------------------|----------------------------------|--------------|-----------------------------------|----------------------------------------|---------------------------------------------------------|------------------------|--------------------------------|----------------------------------------|-----------------------------|------------------------------------------|-------------------------------------|---------------|----------------------|
| Home                   | Investments                                                                  | Stock Exchange                                                                                                    | Realty                                               | Client Services                  | Admin        | Financial Tools                   | Training                               | Marketing                                               | Events                 | E-Saathi                       | Resources                              | Reward Points               | My CRM                                   |                                     |               |                      |
| Partnerde<br>Homes Sto | sk                                                                           | ther Tray > Transacti                                                                                               | ion.                                                 |                                  |              |                                   |                                        |                                                         |                        |                                |                                        |                             |                                          |                                     |               | Logout               |
| nome> Sto              | Opening PIP76<br>You have ch<br><b>PIP76</b><br>which<br>from:<br>What shoul | 69,pdf<br>69,pdf<br>osen to open:<br>i9,pdf<br>is: Adobe Acrobat I<br>https://test.njindiac<br>d Firefox do with th | Autual Fun<br>T<br>Document<br>Inline.in<br>is file? | d Purchase<br>fransaction has be | en generated | i successfully, Pl                | ease note TA<br>New Pur<br>Gen<br>will | e No PIP7665<br>chase fran<br>nerated<br>No.<br>display | tor the futures action | re reference                   | t, You can Dow                         | n oad TIS from h            | ere –                                    |                                     |               |                      |
|                        | © <u>O</u> pe<br>⊚ Save<br>□ Dot                                             | n with Adobe Rea<br>File<br>his <u>a</u> utomatically fo                                                            | ader (default<br>or files like thi                   | )<br>is from now on.             |              | -                                 |                                        |                                                         |                        |                                |                                        | Th<br>t<br>TIS c<br>f       | ne gene<br>ransact<br>an be d<br>rom "he | erated<br>tion<br>lownload<br>ere". |               |                      |
|                        |                                                                              |                                                                                                    |                                                      | ОК                               | Cancel       | ays - 10 am to<br>ved at screen r | 2 pm On Toll F<br>esolution 1024       | ree No : 1800 20<br>x 768 with Mozil                    | la Fire Fox ( or       | 0261-398500<br>n versions betv | 00 except on 1st 8<br>ween 3.6 To 28.0 | & 3rd Saturday of the<br>). | month as NJ H                            | D remains closed.                   |               |                      |
| All Rights             | R                                                                            | a moorn n. etc.                                                                                                    |                                                      |                                  | _            |                                   |                                        |                                                         |                        |                                |                                        |                             |                                          | Powered By Fin                      | logic Technol | ogies India Pvt. Ltd |
|                        |                                                                              |                                                                                                    |                                                      |                                  |              |                                   |                                        |                                                         |                        |                                |                                        |                             |                                          |                                     |               |                      |

### Transaction initiation module >> Fresh / NFO Purchase

To initiate "Fresh Purchase / NFO Purchase" transaction, click on "Fresh Purchase" OR "Fresh NFO Purchase".

|                         | WEALTH                          | FINANCIAL<br>Products<br>Distributors<br>Network |                         |           |                 |                                                |                               |                                    |                   |            |              |            |
|-------------------------|---------------------------------|--------------------------------------------------|-------------------------|-----------|-----------------|------------------------------------------------|-------------------------------|------------------------------------|-------------------|------------|--------------|------------|
| Home                    | Investments                     | Stock Exchange Rea                               | Ity Client Servi        | ces Admin | Financial Tools | Training Marketing E                           | vents E-Saathi                | i Resources Rew                    | ard Points My CRM |            |              |            |
| Partnerdes<br>Home> Sto | k Exchange > Pa                 | ther Trax > Transaction                          |                         |           |                 |                                                |                               |                                    |                   |            |              | Logout     |
|                         |                                 |                                                  | Transaction<br>Filter 📌 |           |                 |                                                |                               |                                    |                   | •          |              |            |
| Client NJ.              | E-wealth Accou                  | int Portfolio Dashboar                           | ď                       |           |                 |                                                |                               |                                    |                   |            |              | <b>A</b>   |
| Unique Clie<br>PAN:     | ent Code (UCC):                 | 12345<br>123456                                  |                         |           |                 | Investor Name:<br>Demat Account No:            | XYZ<br>120642000              | 00000001                           |                   |            |              |            |
| NJ E-wealth             | Account Portfolio               | c                                                |                         |           |                 |                                                |                               |                                    |                   |            |              |            |
| Sr. No.                 |                                 |                                                  |                         |           |                 |                                                |                               |                                    |                   |            |              | Select All |
|                         |                                 |                                                  |                         |           |                 | No Record                                      | Found                         |                                    |                   |            |              |            |
| Select Tran<br>Fresh Pi | nsaction Type:E<br>urchase Fres | select Transaction Type<br>h NFO Purchase        | esin toonsiden any a    | Submit    |                 | Click of WFO Purch                             | on " Fres<br>OF<br>nase" to i | h Purchase"<br>{<br>initiate trans | action.           |            |              |            |
| NJ E-wealth             | Account SIP/s:                  |                                                  |                         | _         |                 |                                                |                               |                                    |                   |            |              | 0-14 111   |
| Sr. No.                 |                                 |                                                  |                         |           |                 | installment Amount<br>(inclusive of brokerage) |                               |                                    |                   |            | SIP End Date |            |
| 1                       | -                               | MARS - MP                                        |                         |           |                 | 8,76,000.00 ₹                                  | Monthly                       | 10                                 | 12                | 10-04-2016 | 10-03-2017   |            |
| 2                       | DEBT                            | Axis Banking Debt F                              | Fund - Monthly Div      |           |                 | 500.00 ₹                                       | Monthly                       | 10                                 | 7                 | 21-03-2016 | 10-10-2016   |            |
| 3                       | DEBT                            | Axis Banking Debt F                              | Fund - Monthly Div      |           |                 | 500.00 ₹                                       | Monthly                       | 10                                 | 7                 | 21-03-2018 | 10-10-2016   |            |
| 4                       | DEBT                            | Axis MidCap Fund -                               | Gr                      |           |                 | 777.00 ₹                                       | Monthly                       | 15                                 | 6                 | 15-04-2018 | 15-09-2016   |            |
| 5                       | BALANCE                         | Birla Sun Life Equity                            | / Fund - Gr             |           |                 | 100.00 ₹                                       | Monthly                       | 10                                 | 10                | 25-03-2016 | 25-01-2017   |            |
| 7                       | DEBT                            | DSP BlackRock Bor                                | to Hund - Gr            |           |                 | 350.00 ₹                                       | Monthly                       | 25                                 | 6                 | 15-04-2018 | 15-10-2018   |            |
| 0                       | DEBT                            | DSP BlackRock Bor                                | na runa - Gr            |           |                 | 490.00 ₹                                       | Monthly                       | 20                                 | 0                 | 25-04-2018 | 25-09-2016   |            |
| -                       | 0.001                           | DSP BlackRock Bor                                | iu Fund - Gr            |           |                 | 490.00 ₹                                       | Monuniy                       | 10                                 | 1                 | 10-04-2010 | 10-10-2010   |            |
| - 0                     | DEBI                            | LIDE DRUKBULK DU                                 | nd Fund - Gr            |           |                 | 420.00 ₹                                       | Monthly                       | 25                                 | 0                 | 10-04-2010 | 15-10-2016   |            |

## Transaction initiation module >> Fresh / NFO Purchase >> Page 1

After clicking on "Fresh Purchase" OR "Fresh NFO Purchase", below page will be appeared.

|                            | Mutual Fund Purchase             |                                                      |                                               |                        |                      | ^    |
|----------------------------|----------------------------------|------------------------------------------------------|-----------------------------------------------|------------------------|----------------------|------|
|                            | Client Basic Details :           |                                                      |                                               |                        |                      |      |
|                            | Unique Client Code (UCC) :       | 12345                                                | Investor Name : XYZ                           |                        |                      |      |
|                            | PAN :                            | 123458                                               | Demat Account No : 1206420000                 | 000001                 |                      |      |
|                            | Scheme Details:                  |                                                      |                                               |                        |                      | Г    |
|                            | AMC * :                          | Select AMC                                           |                                               |                        |                      |      |
|                            | Scheme Type:                     | Select Scheme Type 💌                                 |                                               |                        |                      |      |
|                            | Scheme Name * :                  | Select Scheme Name 💌                                 |                                               |                        |                      | • II |
|                            | Latest NAV :                     | · · · · · · · · · · · · · · · · · · ·                |                                               |                        |                      |      |
|                            | Exchange * :                     | Select Exchange                                      |                                               |                        |                      |      |
|                            | Fresh / Additional Purchase:     |                                                      |                                               |                        |                      |      |
|                            | Rurchase Amount in Multiple      | of                                                   |                                               | Clic                   | k on "Finish" option |      |
| Click on "Save & Add       | Investment Amount * :            |                                                      |                                               |                        | to initiate          |      |
| More"                      | Brokerage:                       |                                                      |                                               | pu                     | rchase transaction   |      |
| option to initiate another | Total Payable Amount:            |                                                      |                                               | т                      | or single scheme.    | E    |
| Purchase transaction.      |                                  |                                                      |                                               |                        |                      |      |
|                            | Exit Load Details:               | View Details                                         | Offer Document: KIM                           | E.                     |                      |      |
|                            |                                  |                                                      |                                               |                        |                      |      |
|                            | The Exit Load information is pro | wided by AMC and while we entersyour to keen the     | information up to date and correct we make    | no representations or  |                      |      |
|                            | warranties of any kind, about th | e accuracy with respect to the exit load information | on displayed on our website. In no event NJ w | rill be liable for any |                      |      |
|                            | loss or damage arising from the  | deviation in exit load on the actual transactions.   |                                               |                        |                      |      |
|                            | Purchase with SWP:               |                                                      |                                               |                        |                      |      |
|                            | Total Amount to be debited:      |                                                      |                                               |                        |                      |      |
|                            |                                  | Save & Add More Fin                                  | sh Cancel                                     |                        |                      |      |

## Transaction initiation module >> Fresh / NFO Purchase >> Page 2

After clicking on "Finish", below page will be appeared.

| Home       | Investments       | Stock Exchange                               | Realty                            | Client Serv                                                  | vices Admin                                                                                             | Financial Tools                                                | Training                                         | Marketing                          | Events                  | E-Saathi                  | Resources                                                     | Reward Poi                    | nts My                                            | CRM            |                                                                                      |
|------------|-------------------|----------------------------------------------|-----------------------------------|--------------------------------------------------------------|----------------------------------------------------------------------------------------------------|----------------------------------------------------------------|--------------------------------------------------|------------------------------------|-------------------------|---------------------------|---------------------------------------------------------------|-------------------------------|---------------------------------------------------|----------------|--------------------------------------------------------------------------------------|
| Partnerdes | k 📃               |                                              |                                   |                                                              |                                                                                                    |                                                                |                                                  |                                    |                         |                           |                                                               |                               |                                                   |                | Logout                                                                               |
| Home> Sto  | dk Exchange > P   | artner Trax > Transac                        | tion                              |                                                              |                                                                                                    |                                                                |                                                  |                                    |                         |                           |                                                               |                               |                                                   |                |                                                                                      |
|            |                   |                                              |                                   | Mutual Fund                                                  | d Purchase (Co                                                                                          | nfirmation)                                                    |                                                  |                                    |                         |                           |                                                               |                               |                                                   |                |                                                                                      |
|            |                   |                                              |                                   | Unique C<br>PAN :                                            | Client Code (UC                                                                                         | c): 12345<br>123458                                            |                                                  |                                    |                         | Investor Na<br>Demat Acco | ame: 2<br>punt No: 1                                          | XYZ<br>120642000              | 000000                                            | 001            | Select check<br>box of<br>"Payment<br>Mode".                                         |
|            |                   |                                              |                                   | Sr. No.                                                      | Scheme Type                                                                                             |                                                                | Scheme                                           | Name                               |                         | Purcha                    | se Amcunt                                                     | Brokerage A                   | mount                                             | Total Amoun    | t                                                                                    |
|            |                   |                                              |                                   | 1                                                            | EQUITY                                                                                                  | BNP Paribas Long                                               | Term Equity F                                    | Fund - Div - R                     | leinvest                |                           | 1,000.00 र                                                    |                               | 0 र                                               | 1,000          |                                                                                      |
|            |                   |                                              |                                   | 2                                                            | DEBT                                                                                                    | DSP BlackRock M                                                | oney Manager                                     | Fund Gr                            |                         |                           | 10,000 <mark>.00 र</mark>                                     |                               | 0 र                                               | 10,000         | Select "Payment                                                                      |
|            |                   |                                              |                                   |                                                              |                                                                                                    |                                                                |                                                  |                                    | TOTA                    | 2                         | 11,000.00 र                                                   |                               | 0 <b>र</b>                                        | 11,000         | Mode"                                                                                |
|            |                   |                                              |                                   |                                                              |                                                                                                    |                                                                |                                                  |                                    |                         |                           |                                                               | r                             |                                                   |                |                                                                                      |
|            |                   |                                              |                                   | Payment I<br>Amount to<br>Select Pa<br>Payment I<br>Bank Nan | Details:<br>o be Debited:<br>yment Mode:<br>Mode:<br>ne-A/c No:                                         | 11,000.00<br>V<br>AUTO DE<br>Select                            | Eleven Th<br>BIT<br>Bank Name-                   | ousand Ruper                       | es Only                 |                           |                                                               |                               |                                                   |                | Select "Bank A/c<br>No"                                                              |
|            | [                 | After sele<br>of Payn<br>mode, o<br>on "Cont | ectior<br>nent<br>click<br>firm". | Mandate I<br>View Avai<br>Service C<br>portant<br>t above    | Number:<br>lable Limit<br>(ategory * :<br>t Note: Executio<br>e transactions wi<br>Mon to Fri - 9:15 am | Select     Advisc     Advisc     Advisc     of above listed tr | Mandate Nu<br>ory Exect<br>ansaction shal<br>018 | ution<br>II be done aft<br>Confirm | er realization Back Car | of funds int              | • the account<br>Here<br>reflects<br>for tr<br>261-3985000 ex | system<br>sexpiry<br>ransacti | ion of clie<br>will<br>date<br>on.<br>Saturday of | ent. Kindly no | Select Mandate<br>number, if<br>"AUTODEBIT"<br>or "ACH"<br>payment mode<br>selected. |
|            |                   |                                              |                                   |                                                              |                                                                                                    | This site is best view                                         | ed at screen res                                 | olution 1024 x 7                   | 68 with Mozilla F       | ire Fox ( on v            | ersions betweer                                               | n 3.6 To 26.0 ).              |                                                   |                |                                                                                      |
| All Rights | Reserved to NJ II | ndia Invest Pvt. Ltd.                        |                                   |                                                              |                                                                                                    |                                                                |                                                  |                                    |                         |                           |                                                               |                               |                                                   |                | Powered By Finlogic Technologies India Pvt. Ltd                                      |

## Transaction initiation module >> Fresh / NFO Purchase >> Page 3

After clicking on "Confirm" option, below page will be appeared.

|                        | WEALT                                                                                 | H<br>FINANCIA<br>PRODUCT<br>DISTRIBL<br>NETWORK                                                  | AL<br>TS<br>JTORS<br>K                              |                                 |              |                                   |                                        |                                        |                                           |                |                                        |                             |                                        |                                     |                |                   |            |
|------------------------|---------------------------------------------------------------------------------------|--------------------------------------------------------------------------------------------------|-----------------------------------------------------|---------------------------------|--------------|-----------------------------------|----------------------------------------|----------------------------------------|-------------------------------------------|----------------|----------------------------------------|-----------------------------|----------------------------------------|-------------------------------------|----------------|-------------------|------------|
| Home                   | Investments                                                                           | Stock Exchange                                                                                   | Realty                                              | Client Services                 | Admin        | Financial Tools                   | Training                               | Marketing                              | Events                                    | E-Saathi       | Resources                              | Reward Point                | ts My CR                               | М                                   |                |                   |            |
| Partnerde<br>Home> Sto | sk  <br>ck Exchange > Par                                                             | ther Trax > Transactio                                                                           | n                                                   |                                 |              |                                   |                                        |                                        |                                           |                |                                        |                             |                                        |                                     |                |                   | Logout     |
|                        | Opening PIP76<br>You have ch<br>You have ch<br>PIP76(<br>which<br>from:<br>What shoul | 69.pdf<br>osen to open:<br>is: Adobe Acrobat [<br>https://test.njindiao<br>d Firefox do with thi | Iutual Fun<br>T<br>Document<br>nline.in<br>is file? | d Purchase<br>ransaction has be | en generatec | I successfully, P                 | lesse note T/<br>New Pur<br>Ge<br>will | enerated<br>No.<br>display             | e for the futu<br>saction<br>TAR<br>here. | ire referenc   | e, You cen Dov                         | In and TIS from             | here                                   | ]                                   |                | ,                 |            |
|                        | © <u>O</u> pe<br>● Save<br>■ Dot                                                      | n with Adobe Rea                                                                                 | ider (default                                       | s from now on.                  |              | -                                 |                                        |                                        |                                           |                |                                        | TIS                         | The ger<br>transa<br>can be<br>from "l | nerated<br>action<br>down<br>Here". | d<br>Ioad      |                   |            |
|                        |                                                                                       |                                                                                                  |                                                     | ОК                              | Cancel       | ays - 10 am to<br>ved at screen i | 2 pm On Toll I<br>resolution 1024      | Free No : 1800 20<br>• x 768 with Mozi | <b>000 155 OR or</b><br>Ila Fire Fox ( o  | n versions bet | 00 except on 1st a<br>ween 3.6 To 26.0 | 8. 3rd Saturday of ti<br>). | he month as N                          | U HO remains                        | s closed.      |                   |            |
| All Rights             | A <del>ugurrug (e no m</del> e                                                        | REALFOOLT FL. LLO.                                                                               |                                                     |                                 |              | 9                                 |                                        |                                        |                                           |                |                                        |                             |                                        | Power                               | ed By Finlogic | Technologies Indi | a Pvt. Ltd |
|                        |                                                                                       |                                                                                                  |                                                     |                                 |              |                                   |                                        |                                        |                                           |                |                                        |                             |                                        |                                     |                |                   |            |

### Dashboard view - Live SIP:

To initiate Stop request for any Live SIPs, select check box & click on "Stop SIP".

| NJ E-weal            | th Account SIP/s:                    |                                      |                                                |         |                          |                                                                  |                                                      |                             |            |
|----------------------|--------------------------------------|--------------------------------------|------------------------------------------------|---------|--------------------------|------------------------------------------------------------------|------------------------------------------------------|-----------------------------|------------|
| Sr. No.              |                                      |                                      | Installment Amount<br>(inclusive of brokerage) |         |                          |                                                                  |                                                      |                             | Select All |
| 1                    | -                                    | MARS - MP                            | 8,76,000.00₹                                   | Monthly | 10                       | 12                                                               | 10-04-2016                                           | 10-03-2017                  |            |
| 2                    | DEBT                                 | Axis Banking Debt Fund - Monthly Div | 500.00₹                                        | Monthly |                          |                                                                  |                                                      | 10-10-2016                  | V          |
| 3                    | DEBT                                 | Axis Banking Debt Fund - Monthly Div | 500.00₹                                        | Monthly | SIP cancell              | ation request c                                                  | an be                                                | 10-10-2018                  |            |
| 4                    | DEBT                                 | Axis MidCap Fund - Gr                | 777.00 र                                       | Monthly | submitted by             | / selecting che                                                  | ck box                                               | 15-09-2016                  | V          |
| 5                    | BALANCE                              | Birla Sun Life Equity Fund - Gr      | 100.00 र                                       | Monthly | & clicking c             | on "Stop SIP" o                                                  | ption.                                               | 25-01-2017                  |            |
| 6                    | DEBT                                 | DSP BlackRock Bond Fund - Gr         | 490.00 र                                       | Monthly | 15                       | 7                                                                | 15-04-2016                                           | 15-10-2016                  |            |
| 7                    | DEBT                                 | DSP BlackRock Bond Fund - Gr         | 420.00 र                                       | Monthly | 25                       | 6                                                                | 15-04-2016                                           | 15-10-2016                  |            |
|                      |                                      | TOTAL:                               | 9,35,401.00                                    |         |                          |                                                                  |                                                      |                             |            |
|                      |                                      |                                      | Stop                                           | SIP     |                          |                                                                  |                                                      |                             |            |
| Bank Acco<br>Start N | unt Number:Select<br>lew SIP Start I | Bank Account Number-                 |                                                |         | The N<br>be do<br>& clio | New SIP registr<br>one by selectin<br>cking on "Start<br>New NFC | ation reque<br>g registered<br>New SIP" /<br>) SIP". | est can<br>d bank<br>"Start |            |

### Dashboard view – Live STP:

To initiate Stop request for any Live STPs, select check box & click on "Stop STP".

|   |                                     |                                      |                  | STP In Amount | STP Frequenc | sy STP Option      | Total No of Installments | STP Start Date |            | Séleci |
|---|-------------------------------------|--------------------------------------|------------------|---------------|--------------|--------------------|--------------------------|----------------|------------|--------|
| 1 | BNP Paribas Midcap Fund - Gr        | Axis Dynamic Bond Fund - Gr          | Fund Realization | 3,000         | STP ca       | ncellation         | request can              | 12-04-2016     | NA         | V      |
| 2 | BNP Paribas Midcap Fund - Gr        | Axis Banking Debt Fund - Monthly Div | Fund Realization | 3,000         | be su        | ibmitted by        | selecting                | 05-05-2016     | 05-10-2016 |        |
| 3 | BNP Paribas Midcap Fund - Gr        | Axis Banking Debt Fund - Gr          | Fund Realization | 50(           | cheo         | ck box & cli       | cking on                 | 20-04-2016     | NA         | V      |
| 4 | DSP BlackRock Money Manager Fund Gr | HDFC Balance Fund - Div              | Fund Realization | 2,14          |              | Stop STP"          | option.                  | 22-02-2016     | NA         |        |
| 5 | DSP BlackRock Money Manager Fund Gr | Axis Equity Fund - Div               | Fund Realization | 2,000.00₹     | Monthly      | No of Installments | 10                       | 05-02-2016     | 05-11-2016 |        |
| 6 | DSP BlackRock Money Manager Fund Gr | Axis Equity Fund - Div               | Fund Realization | 2,000.00₹     | Monthly      | No of Installments | 10                       | 05-02-2016     | 05-11-2016 |        |
| 7 | DSP BlackRock Money Manager Fund Gr | Axis Equity Fund - Div               | Fund Realization | 2,000.00₹     | Monthly      | No of Installments | 10                       | 05-02-2016     | 05-11-2016 |        |

### Dashboard view – Live SWP:

To initiate Stop request for any Live SWPs, select check box & click on "Stop SWP".

| NJ E-wealth A | Account SWP/s: |                            |         |              |               |                    |            |    |            |
|---------------|----------------|----------------------------|---------|--------------|---------------|--------------------|------------|----|------------|
| Sr. No.       |                |                            |         |              |               |                    |            |    | Select All |
| 1             | EQUITY         | Birla Sun Life MNC Fund Gr | MONTHLY | Till balance | 12            | 1.000.00 ₹         | 12-08-2015 | NA |            |
| 2             | EQUITY         | Birla Sun Life MNC Fund Gr | MONTHLY | Till balance | SWP cance     | llation request    | 2015       | NA |            |
| 3             | EQUITY         | Birla Sun Life MNC Fund Gr | MONTHLY | Till balance | can be subm   | itted by selecting | 2015       | NA |            |
| 4             | EQUITY         | Birla Sun Life MNC Fund Gr | MONTHLY | Till balance | check box & o | clicking on "Stop  | 2015       | NA |            |
| 5             | EQUITY         | Birla Sun Life MNC Fund Gr | MONTHLY | Tillelance   | SWP           | " option.          | 2015       | NA |            |
|               |                |                            | Si      | op SWP       |               |                    |            |    |            |

#### Dashboard view - Recently Generated Authorize Pending Transactions:

Those transactions which are generated through Partner Trax Module but the same are not yet "Authorized" by client will be displayed here. The generated transaction can be deleted here. After successful deletion of transactions, status will be changed to "cancelled".

Note : The transaction(s) can be deleted only for those transaction(s) which are in status = "Authorization Pending". System will NOT allow to modify any details in transaction. Partner has to delete the existing transaction & enter New Transactions. SIP/SWP/STP stop request will not be displayed here, hence cannot be deleted.

| Recently Ge | nerated Authorize Pending Transact  | ions:      |              |                            | Recently initiate transaction(s) w | ed but auth<br>ill reflects<br>deleted | here & c           | ending<br>can be     |                    |                 |        |
|-------------|-------------------------------------|------------|--------------|----------------------------|------------------------------------|----------------------------------------|--------------------|----------------------|--------------------|-----------------|--------|
| Purchase Ti | ransactions:<br>Requested Date Time | TAR No.    | Scheme Type  |                            | Scheme Name                        | Purchase                               | e Amount           | Brokerage Amount     | Total Amount       | SWP Onted       |        |
| 51, 110,    | Requested bate fille                |            | DEBT         | Birla Sun Life 95 Fund     | - Gr                               | rurchast                               | 5 555 00 7         | 84 00 Z              | 5 639 00 7         | No              | ,<br>T |
| 1           | 17-02-2016 11:36 AM                 | PIP1510    | DEBT         | IDEC Arbitrage Fund - F    | Regular Plan - Div Pavout          |                                        | 9 000 00 7         | 135.00 ₹             | 9 135 00 7         | No              | ſ      |
|             |                                     |            | EQUITY       | HDFC Core and Satellite    | e Fund - Div Reinvest              |                                        | 1.000.00 T         | 15.00 र              | 1.015.00 ₹         | No              | 1      |
|             |                                     |            |              |                            | то                                 | TAL:                                   | 15,555.00 <b>र</b> | 234.00 र             | 15,789.00 <b>र</b> |                 |        |
| /iew More   |                                     |            |              |                            |                                    |                                        |                    |                      |                    |                 |        |
|             |                                     |            |              |                            | Delete                             |                                        |                    |                      |                    |                 |        |
|             | <b>-</b>                            |            |              |                            |                                    |                                        |                    |                      |                    |                 |        |
| Sr. No.     | Requested Date Time TAR             | No Sche    | eme Type     | Scheme Name                | Redemption Units                   | Brokerage Rate                         | Approximat         | te Redemption Amount | Redemption Amou    | nt Credit Days  |        |
| 1           | 29-03-2016 08:40 PM RED1:           | 358 EQUITY | L&T India S  | pecial Situations Fund - C | Gr 14.190                          | 0 %                                    |                    | 500.00 र             | Т3                 |                 |        |
|             |                                     |            |              |                            |                                    | TOTAL:                                 |                    | 500.00 <b>र</b>      |                    |                 |        |
| View More   |                                     |            |              |                            |                                    |                                        |                    |                      |                    |                 |        |
|             |                                     |            |              |                            | Delete                             |                                        |                    |                      |                    |                 |        |
| CID Transac | tions                               |            |              |                            |                                    |                                        |                    |                      |                    |                 |        |
|             |                                     | -          |              | -                          | Installme                          | nt Amount                              |                    |                      |                    |                 |        |
| Sr. No.     | Requested Date Time                 |            | AR NO Scheme | e lype Sche                | me Name (inclusive of              | brokerage)                             | Installn           | nent Date SIP Start  | Date No. c         | of Installments |        |
|             |                                     |            |              |                            | No Record Found                    |                                        |                    |                      |                    |                 |        |
| Switch Tran | sactions:                           |            |              |                            |                                    |                                        |                    |                      |                    |                 |        |
| Sr. No.     | Requested Date Time                 | TAR No     | Scheme Type  | SWO Schem                  | ne Name SWO Units                  | Brokerage Rate                         | SWI Sch            | neme Name SWI Ame    | ount Approx        | kimate SWI Date |        |
|             |                                     |            |              |                            | No Record Found                    |                                        |                    |                      |                    |                 |        |
| CTD Transa  | tions                               |            |              |                            |                                    |                                        |                    |                      |                    |                 |        |
| orr fransa  | Requested Date Time                 | TAR        | No STP from  | Scheme ST                  | P In Scheme STP In Amou            | nt STP I                               | No of Installmer   | nts STP Start Date   | Total No o         | of Installments |        |
| Sr. No.     |                                     |            |              |                            |                                    |                                        |                    |                      |                    |                 |        |

### Transaction Authorization Report :

Partner Desk >> Stock Exchange >> Partner Trax >> Transaction Authorization Report

The transactions which are initiated from Partner Trax will available in this report including Cancelled & Rejected. The report can be generated by entering "Partner Trax No. - PTAX TAR No." or "UCC" or " Client Name".

Note: SIP/SWP/STP Stop request can not be viewed from transaction authorization report. The same will be made available shortly.

Cancelled = Transactions which are deleted by partner or not authorized by client within 30 days from date of generation. Rejected = Transactions which are rejected by the client.

|             | WEAL        | FINANCI<br>Produc<br>Distrib<br>Networ | AL<br>TS<br>JTORS<br>K |                                                          |                                |                                  |                         |                                           |             |                          |                     |                              |                       |        |         |          |   |
|-------------|-------------|----------------------------------------|------------------------|----------------------------------------------------------|--------------------------------|----------------------------------|-------------------------|-------------------------------------------|-------------|--------------------------|---------------------|------------------------------|-----------------------|--------|---------|----------|---|
| Home        | Investments | Stock Exchange                         | Realty                 | Client Services                                          | Admin                          | Financial Tools                  | Training                | Marketing Events                          | E-Saathi    | Resources                | Reward Poi          | nts My CRM                   |                       |        |         |          |   |
| Partnerdesk |             |                                        |                        |                                                          |                                |                                  |                         |                                           |             |                          |                     |                              |                       |        |         | Logout   |   |
| Home> Stock | Exchange >  | Partner Trax > Tran                    | action Auth            | Turner to the test                                       | D                              |                                  |                         |                                           |             |                          |                     |                              |                       |        |         |          |   |
|             |             |                                        |                        | Filter #                                                 | orization Re                   | ерогτ                            | _                       |                                           | Fr          | rom : 29-03-2            | 2016 🛄 1            | o: 29-03-2016                | -<br>G                |        |         |          |   |
|             |             |                                        |                        | O PTRAX TAR                                              | NO O UCO                       | C () None :                      |                         | Location :                                | 8           | Select Location-         |                     | •                            |                       |        |         |          |   |
|             |             |                                        |                        | Employee :                                               |                                | -Select Employee-                |                         | Group :                                   | 8           | Select Group             |                     | •                            |                       |        |         | All the  |   |
|             |             |                                        |                        | Investor :                                               |                                | -Select Investor                 |                         | Exchange :                                | BSI         | E                        |                     | ×                            |                       |        |         | Partner  |   |
|             |             |                                        |                        | AMC :                                                    |                                | -Select AMC                      |                         | • Scheme :                                | \$          | Select Scheme-           |                     | -                            |                       |        | Tr      | nitiated |   |
|             |             |                                        |                        | Authorization                                            | Mode:                          | -Select Authorization            | on Mode                 | <ul> <li>Transaction Type</li> </ul>      | ýpe:S       | Select Transacti         | on Type             |                              | -                     |        | ► ··    | can be   |   |
|             |             |                                        |                        | Status :                                                 |                                | -Select Status                   |                         | •                                         |             |                          |                     |                              |                       |        |         | viewed   |   |
|             |             |                                        |                        |                                                          |                                |                                  |                         |                                           |             |                          |                     |                              |                       |        | Т       | report   |   |
|             |             |                                        |                        |                                                          |                                |                                  |                         | Apply Reset                               |             |                          |                     |                              |                       |        |         |          |   |
|             |             |                                        |                        | Note :<br>Status refers to PTRA<br>Authorization Mode is | AX TAR NO sta<br>considered on | atus<br>ily for status = Authori | ized                    |                                           |             |                          |                     |                              |                       |        |         |          |   |
|             | Transactio  | on Authorization F                     | leport ( 29-           | 03-2016 to 29-03-20                                      | 16)                            |                                  |                         |                                           |             |                          |                     |                              |                       |        | Đ       | cel 🔺    |   |
|             | Purchase    | / SIP Registrations                    |                        |                                                          |                                |                                  |                         |                                           |             |                          |                     |                              |                       |        |         |          |   |
|             | Sr.No. Su   | bmission PTRAX T/<br>Date NO           |                        |                                                          |                                |                                  | Client<br>Code<br>(UCC) |                                           |             | e Investment I<br>Amount | Brokerage<br>Amount | Debit Bank Name<br>Amount    | Authorizatior<br>Mode |        |         | View     |   |
|             | 1 2         | 9-03-2016 PIP7666                      | Head Off               | ice1                                                     |                                | XYZ                              | 21959                   | BNP Paribas Midcap Fund - G               | r Normal PI | P 10000.00               | 0.00                | 10000.00 HDFC Bank           |                       | CHEQUE | PENDING | NA       |   |
|             |             |                                        |                        |                                                          |                                |                                  |                         |                                           | Total       | : 10000                  | 0                   | 10000                        |                       |        |         | -        |   |
|             | R K         | Records from 1 to                      | 1 >                    | ) 🕜 Page 1 👻                                             | 150 rows per                   | rpage •                          |                         |                                           |             |                          |                     |                              |                       |        |         |          |   |
|             | Redempti    | on / SWP Registrati                    |                        |                                                          |                                |                                  |                         |                                           |             |                          |                     |                              |                       |        |         |          |   |
|             | Sr.No. Su   | bmission PTRAX T/<br>Date NO           | R Locati               | on Partner/Employe                                       | Group                          | Investor                         | Client Code<br>(UCC)    | Scheme                                    | Trxn Type   | RED Units                | SWP Ban<br>Amount   | k Name Authorization<br>Mode | Trxn Status           | s View |         |          |   |
|             | 1 2         | 9-03-2016 RED1358                      |                        |                                                          |                                | XYZ                              | 101                     | L&T India Special<br>Situations Fund - Gr | RED         | 14.190                   | HDF                 | C Bank                       | CANCELED              | NA     |         |          | Ŧ |

### TIS Print Utility :

To "Print" Partner Trax Transaction(s) of your NJ E-Wealth clients click on below path :

<u>Partner Desk</u> >> <u>Stock Exchange</u> >> <u>Partner Trax</u> >> <u>Print TIS</u>

The generated transaction(s) TIS can be "Download / Print" from "Print TIS" module. The TIS can be download by selecting "Transaction Type – default all + Request From / To date" OR "Search by "Entering UCC / Client Name" OR by entering "Partner Trax Number". TIS can be printed only for those transactions which are Pending for authorization.

|                          | WEALTH          | FINANCIAL<br>PRODUCTS<br>DISTRIBUTO<br>NETWORK | DRS    |                    |                         |                    |                        |               |               |          |           |                              |                                |                                       |                                       |                       |
|--------------------------|-----------------|------------------------------------------------|--------|--------------------|-------------------------|--------------------|------------------------|---------------|---------------|----------|-----------|------------------------------|--------------------------------|---------------------------------------|---------------------------------------|-----------------------|
| Home                     | Investments     | Stock Exchange                                 | Realty | Client Services    | Admin                   | Financial Tools    | Training               | Marketing     | Events        | E-Saathi | Resources | Reward Points                | My CRM                         |                                       |                                       |                       |
| Partnerdes<br>Home> Stor | x Exchange > Pa | rtner Trax > Print TIS                         | 3      |                    |                         |                    |                        |               |               |          |           |                              |                                |                                       |                                       | Logout                |
|                          |                 |                                                |        | Print TIS          |                         |                    |                        |               |               |          |           |                              |                                |                                       |                                       |                       |
|                          |                 |                                                |        |                    | Transactio              | n Type:            | Select Tra<br>Purchase | ansaction Typ | )e            | <u> </u> |           |                              |                                | То                                    | "Print" TIS o                         | of the                |
|                          |                 |                                                |        |                    | Request F<br>Request To | rom Date:<br>Date: | 29-03-201<br>29-03-201 | 6             |               |          |           |                              |                                | initia<br>provic                      | ated transac<br>le "Transact<br>+     | tion(s),<br>ion Type" |
|                          |                 |                                                |        |                    |                         | OR                 |                        |               |               |          |           |                              |                                | "Req                                  | uest From /                           | To Date"              |
|                          |                 |                                                |        |                    | Search On<br>UCC/Clien  | :<br>tName:        | ) UCC (                | 🔵 Client Na   | me            |          | X         | (Z                           |                                | Sear                                  | OR<br>rch by "UCC<br>Name"            | / Client              |
|                          |                 |                                                |        | r                  |                         | OR                 |                        |               |               |          | _         |                              |                                | _                                     | OR                                    |                       |
|                          |                 |                                                |        |                    | TAR No:                 |                    |                        |               |               |          |           |                              |                                | Pa                                    | rtner Irax IA                         | AR NO.                |
|                          |                 |                                                |        |                    |                         |                    |                        | Subr          | iit Reset     |          |           |                              |                                |                                       |                                       |                       |
| D-1-4 710                | Demost          |                                                |        | Note : * indicates | compulsory the          | NO.                |                        |               |               |          |           |                              |                                |                                       |                                       |                       |
| Print IIS                | керогт          | Sr No.                                         | UCC    |                    | (                       | lient Name         |                        | Tr            | ansaction Typ | e        | TAR No    | Transaction Requeste<br>Date | d Total Number<br>of Schemes   | Total Amount                          |                                       | •                     |
|                          |                 | 1                                              | 101    | XYZ                |                         |                    |                        |               | PIP           |          | PIP1510   | 17/02/2016                   | 3                              | 15,555.00 ₹                           |                                       |                       |
|                          |                 | 2                                              | 101    | XYZ                |                         |                    |                        |               | NSIP          |          | NSIP1271  | 15/02/2016                   | 0                              | 0.00 <del>र</del>                     |                                       |                       |
|                          |                 | 3                                              | 101    | XYZ                |                         |                    |                        |               | NSIP          |          | NSIP1272  | 15/02/2016                   | 0                              | 0.00 <del>र</del>                     |                                       |                       |
|                          |                 | 4                                              | 101    | XYZ                |                         |                    |                        |               | NSIP          |          | NSIP1273  | 15/02/2016                   | 0                              | 0.00 ₹                                |                                       | $\mathbf{x}$          |
|                          |                 |                                                |        |                    |                         |                    |                        | P             | rint TIS      |          |           |                              | Select cl<br>"Print TIS"<br>of | heck box &<br>to downlo<br>transactio | & click on<br>ad / Print TIS<br>n(s). |                       |

#### Transaction Authorization by client (modes & process):

Client can authorize the transaction initiated by partner from any of the following modes:

- 1. Email
- 2. SMS
- 3. Online
- 4. CNT
- 5. Offline (TIS)

#### **Email authorization:**

**Step 1:** Once partner initiate the transaction, an email is sent to client registered email id for authorization, with transaction details. Link of "Authorize" is provided in email for instant authorizing the transaction.

| Dear |  |
|------|--|

NJ Greetings!

As per your request please find below Purchase transactions initiated by your advisor

dated 29-04-2016, You can authorize the transaction through our OFFLINE/ONLINE/CNT mode (CNT Contact No : 0261-3987500) for further processing or simply click on the "Authorize" button below to authorize instantly.

By authorizing transaction through email mode, you agree to transaction T&C available on NJ E-Wealth Account.

| Purchase Transactions: |                |                                                     |                    |                     |                 |              |  |  |  |  |
|------------------------|----------------|-----------------------------------------------------|--------------------|---------------------|-----------------|--------------|--|--|--|--|
| Sr.<br>No.             | Scheme<br>Type | Scheme Name                                         | Purchase<br>Amount | Brokerage<br>Amount | Total<br>Amount | SWP<br>Opted |  |  |  |  |
| 1                      | EQUITY         | Motilal Oswal MOSt Focused Multicap<br>35 Fund - Gr | 1000.0             | 0.0                 | 1000.0          | No           |  |  |  |  |

| Click here to Authorize | • | Click on "Authorize" option for authorization of transaction. |
|-------------------------|---|---------------------------------------------------------------|
| Click here to Cancel    |   |                                                               |

Step 2: On clicking "Authorize" an OTP is sent to client registered email id & mobile number.

| Generate & Verify OTP (Authorize)          |                                                                               |
|--------------------------------------------|-------------------------------------------------------------------------------|
| Client Name :                              |                                                                               |
| Transaction Type :                         | PIP                                                                           |
| TAR No :                                   | PIP1093                                                                       |
| Transaction Amount :                       | 1000.00                                                                       |
| We have successfully sent the One Time     | Password (OTP) to your Registered Mobile Number and registered email address. |
| One Time Password (OTP) :                  |                                                                               |
|                                            | Submit                                                                        |
|                                            | Click on "Resend OTP" in case you have not received.                          |
|                                            | Resend OTP                                                                    |
| This page will automatically expires after | er 299 seconds.                                                               |

**Step 3:** Client enters the OTP on the screen, selects the payment mode (for PIP) & authorizes the transaction. For Net-banking payment mode, system will direct client to the netbanking page of respective client bank.

|                                                                                                    | UCC :                                                                                     |                                                                                                    | Client Name :                                                                                                    |                                                                                       |
|----------------------------------------------------------------------------------------------------|-------------------------------------------------------------------------------------------|----------------------------------------------------------------------------------------------------|----------------------------------------------------------------------------------------------------|---------------------------------------------------------------------------------------|
|                                                                                                    | Description of No.                                                                        |                                                                                                    | Protect Name                                                                                                    |                                                                                       |
|                                                                                                    | Demat Account No :                                                                        |                                                                                                    | Partner Name :                                                                                                    |                                                                                       |
|                                                                                                    | TAR No : 1                                                                                | PIP1093                                                                                                    |                                                                                                    |                                                                                       |
|                                                                                                    | * Bank Nam                                                                                | Payment Amount :<br>* Payment Mode :<br>* Payment Mode :                                                                                                    | Payment<br>1000.00<br>AUTO DEBIT                                                                                                  |                                                                                       |
|                                                                                                    | - Man<br>Mandate Availat<br>* Service (                                                   | ole Limit : 20000.00 View<br>Category : Execution                                                                                                    | v Available Balance                                                                                                    |                                                                                       |
| 3SE Purchase Transact<br>Payment                                                                                                    | - Man<br>Mandate Availat<br>* Service (<br>ion Cut-off Table<br>mode                      | For same day NAV (Value >= Rs. 2 Laih)                                                                                                    | For same day NAV (Value < Rs. 2 Laith)                                                                                            | Liquid previous day NAV (any amount                                                   |
| ISE Purchase Transact<br>Payment<br>Auto debit                                                                                            | - Man<br>Mandate Availat<br>* Service (<br>tion Cut-off Table<br>mode                     | Elimit: 2000.00 View Category: Execution  For same day NAV (Value >= Rs. 2 Laih)  01:30 PM                                                                                           | For same day NAV (Value < Rs. 2 Lakh)<br>02:00 PM                                                                                 | Liquid previous day NAV (any amount<br>12:30 PM                                       |
| ISE Purchase Transact<br>Payment<br>Auto debit<br>Net-banking (HDFC,ICICI,                                                                | - Man<br>Mandate Availat<br>* Service (<br>tion Cut-off Table<br>mode                     | For same day NAV (Value >= Rs. 2 Lakh)<br>01:30 PM<br>01:30 PM                                                                                                    | For same day NAV (Value < Rs. 2 Lakh)<br>02:00 PM<br>02:00 PM                                                                     | Liquid previous day NAV (any amount<br>12:30 PM<br>12:30 PM                           |
| SSE Purchase Transact<br>Payment<br>Auto debit<br>Net-banking (HDFC,ICICI,<br>Net-banking other than (H                                   | Mandate Availat * Service ( ion Cut-off Table mode Axis) DFC,ICICI, Axis)                 | For same day NAV (Value >= Rs. 2 Lakh)<br>01:30 PM<br>01:30 PM<br>NA*                                                                                                    | For same day NAV (Value < Rs. 2 Lakh)<br>02:00 PM<br>02:00 PM<br>02:00 PM                                                         | Liquid previous day NAV (any amount<br>12:30 PM<br>12:30 PM<br>NA*                    |
| SSE Purchase Transact<br>Payment<br>Auto debit<br>Net-banking (HDFC,ICICI,<br>Net-banking other than (HI<br>Debit Card                    | Mandate Availat * Service ( ion Cut-off Table mode Axis) DFC.(CICI, Axis)                 | For same day NAV (Value >= Rs. 2 Laih)<br>01:30 PM<br>01:30 PM<br>NA*                                                                                                    | For same day NAV (Value < Rs. 2 Lakh)<br>02:00 PM<br>02:00 PM<br>02:00 PM<br>02:00 PM                                             | Liquid previous day NAV (any amount<br>12:30 PM<br>12:30 PM<br>NA*<br>NA*             |
| 35E Purchase Transact<br>Payment<br>Auto debit<br>Net-banking (HDFC,ICICI,<br>Net-banking other than (H<br>Debit Card<br>NEFT/RTOS        | Mandste Aveilat<br>* Service (<br>ion Cut-off Table<br>mode<br>Axis)<br>DFC,ICICI, Axis)  | For same day NAV (Value >= Rs. 2 Laih)<br>01:30 PM<br>01:30 PM<br>01:30 PM<br>01:30 PM<br>01:30 PM                                                                                   | For same day NAV (Value < Rs. 2 Lakh)<br>02:00 PM<br>02:00 PM<br>02:00 PM<br>02:00 PM<br>02:00 PM<br>02:00 PM                     | Liquid previous day NAV (any amount<br>12:30 PM<br>12:30 PM<br>NA*<br>NA*<br>12:30 PM |
| BSE Purchase Transact<br>Payment<br>Auto debit<br>Net-banking (HDFC,ICICI,<br>Net-banking other than (H<br>Debit Card<br>NEFT/RTGS<br>ACH | Mandate Availat<br>* Service (<br>tion Cut-off Table<br>mode<br>Axis)<br>DFC,ICICI, Axis) | For same day NAV (Value >= Rs. 2 Laih)           01:30 PM           01:30 PM           01:30 PM           01:30 PM           NA*           01:30 PM           NA*           01:30 PM | For same day NAV (Value < Rs. 2 Lakh)<br>02:00 PM<br>02:00 PM<br>02:00 PM<br>02:00 PM<br>02:00 PM<br>02:00 PM<br>02:00 PM<br>NA** | Liquid previous day NAV (any amount<br>12:30 PM<br>NA*<br>NA*<br>12:30 PM<br>NA**     |

#### **SMS** authorization:

Once partner initiate the transaction, two sms will be sent to client on registered mobile number.

First sms contains the transaction details & second sms contains authorization content which needs to be forwarded to dedicated number (*9213333365*) by client to authorize the transaction.

Content of 2<sup>nd</sup> SMS which is to be forwarded by client to authorize the transaction is as below:

#### NJEWA<SPACE>Y<SPACE>TARNO

Above message to be forwarded to 9213333365

A confirmation sms will be sent to client on successfully authorization.

Important Note:

- 1. SMS to be sent from client registered mobile number only, system will not accept authorization request if sent from an unregistered mobile number.
- 2. Purchase transaction with payment mode Netbanking, NEFT/RTGS, Cheque & Debit Card or cannot be authorized by client through sms.
- 3. If the transaction type is the same client just has to authorize only once. For example if 5 SIP are initiated by partner then client will get only 1 TAR no for authorization. But in case, partner has initiated one purchase and one SIP transaction, he will get 2 TAR and will be required to authorize both separately.

All other transaction types (SIP / RED / SWITCH / STP / SWP) can be authorized through sms.

### **Online authorization:**

Authorization from online can be done from NJ E- Wealth Account, go to Mutual Fund>>Utility>>Authorize Transaction.

Page 1. Here select the transaction type for authorization. (Multiple Transaction Type selection is not allowed)

|                      | Authorize Pending Orders                                                                     |
|----------------------|----------------------------------------------------------------------------------------------|
| * Transaction Type : | Select Transaction Type Purchase Redemption SIP Swtch SWP NFO SIP Stop SIP Stop SIP Stop SIP |

**Page 2**. Here select the radio type for authorization & click on "Submit". (Multiple Transaction authorization is not allowed)

| * Transaction Type Purchase |  |
|-----------------------------|--|
|                             |  |
| Submit Reset                |  |
|                             |  |

| Sr. No | TAR NO  | Transaction<br>Requested Date | Total Schemes | Total Amount | Payment Mode |   |          |                          |
|--------|---------|-------------------------------|---------------|--------------|--------------|---|----------|--------------------------|
| 1      | PIP1093 | 29-04-2016                    | 1             | 1000.00      | AUTO DEBIT   | 0 |          | Here select single radio |
|        |         | TOTAL :                       | 1             | 1000.00      |              |   |          | for authorization        |
|        |         |                               | Submit        | •            | 9            |   | <u> </u> | & click on "Submit"      |

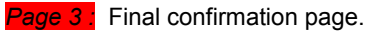

| Sr. No Tr                                                                                            | ansaction Requested Date                                                                                                    | Scheme Type                                                   | Scheme Name                                                                                                    |                                                             | Investment Amount                                                                                                | Brokerage (%) | Brokerage Amount                                                                        | Total  |
|----------------------------------------------------------------------------------------------------|----------------------------------------------------------------------------------------------------|---------------------------------------------------------------|----------------------------------------------------------------------------------------------------|-------------------------------------------------------------|----------------------------------------------------------------------------------------------------|---------------|-----------------------------------------------------------------------------------------|--------|
| 1                                                                                                    | 29-04-2016                                                                                                    | EQUITY                                                        | Motilal Oswal MOSt Focused M<br>Fund - Gr                                                                                                    | /ulticap 35                                                 | 1000.00                                                                                                    | 0.0           | 0.00                                                                                    | 1000.0 |
|                                                                                                    |                                                                                                    |                                                               |                                                                                                    | Total :                                                     | 1000.00                                                                                                    |               | 0.00                                                                                    | 1000.0 |
|                                                                                                    | * Ban<br>Mandate /<br>* Se                                                                                                    | k Name-A/c N<br>* Mandate N<br>Available Lim<br>ervice Catego | Payment Amount : 1000.00           * Payment Mode :         AUTO D          Select        Select           0 :         HDFC Bank-X0537         NEFT/R           io :         M15274-31/12/99-200         Net Ban           it :         20000.00         ry :                      | ent<br>DEBIT<br>I Payment Mode<br>IEBIT<br>TGS<br>King<br>V | /iew Available Balance                                                                                           |               |                                                                                         |        |
|                                                                                                    |                                                                                                    |                                                               |                                                                                                    |                                                             |                                                                                                    |               |                                                                                         |        |
|                                                                                                    |                                                                                                    |                                                               | BSE Purchase Transa                                                                                                    | ction Cut-of                                                | f Table                                                                                                    |               |                                                                                         |        |
|                                                                                                    | Payment mode                                                                                                    | For s                                                         | BSE Purchase Transa<br>ame day NAV (Value >= Rs. 2<br>Lakh)                                                                                                    | ction Cut-of                                                | <b>f Table</b><br>lay NAV (Value < Rs.<br>Lakh)                                                                  | . 2 Liquid    | i previous day NAV<br>amount)                                                           | (any   |
| Auto de                                                                                              | Payment mode                                                                                                    | Fors                                                          | BSE Purchase Transa<br>ame day NAV (Value >= Rs. 2<br>Lakh)<br>01:30 PM                                                                                                    | ction Cut-of<br>For same d                                  | f Table<br>lay NAV (Value < Rs.<br>Lakh)<br>02:00 PM                                                             | . 2 Liquid    | f previous day NAV<br>amount)<br>12:30 PM                                               | (any   |
| Auto de<br>Net-ban                                                                                   | Payment mode<br>bit<br>king (HDFC,ICICI, Axis)                                                                                                    | Fors                                                          | BSE Purchase Transa<br>ame day NAV (Value >= Rs. 2<br>Lakh)<br>01:30 PM<br>01:30 PM                                                                                                    | ction Cut-of<br>For same d                                  | f Table<br>lay NAV (Value < Rs.<br>Lakh)<br>02:00 PM<br>02:00 PM                                                 | . 2 Liquid    | i previous day NAV<br>amount)<br>12:30 PM<br>12:30 PM                                   | (any   |
| Auto de<br>Net-ban<br>Net-ban<br>Axis)                                                               | Payment mode<br>bit<br>king (HDFC,ICICI, Axis)<br>king other than (HDFC,ICI                                                                                                    | For s                                                         | BSE Purchase Transa<br>ame day NAV (Value >= Rs. 2<br>Lakh)<br>01:30 PM<br>01:30 PM<br>NA*                                                                                                    | Ction Cut-of<br>For same d                                  | f Table<br>lay NAV (Value < Rs.<br>Lakh)<br>02:00 PM<br>02:00 PM<br>02:00 PM                                     | . 2 Liquid    | i previous day NAV<br>amount)<br>12:30 PM<br>12:30 PM<br>NA*                            | (any   |
| Auto de<br>Net-ban<br>Net-ban<br>Axis)<br>Debit Ci                                                   | Payment mode<br>bit<br>king (HDFC,ICICI, Axis)<br>king other than (HDFC,ICI<br>ard                                                                                                  | For s                                                         | BSE Purchase Transa<br>same day NAV (Value >= Rs. 2<br>Lakh)<br>01:30 PM<br>01:30 PM<br>NA*<br>NA*                                                                                                    | Ction Cut-of<br>For same d                                  | f Table<br>lay NAV (Value < Rs.<br>Lakh)<br>02:00 PM<br>02:00 PM<br>02:00 PM<br>02:00 PM                         | . 2 Liquid    | I previous day NAV<br>amount)<br>12:30 PM<br>12:30 PM<br>NA*<br>NA*                     | (any   |
| Auto de<br>Net-ban<br>Net-ban<br>Axis)<br>Debit Ca<br>NEFT/R                                         | Payment mode<br>bit<br>king (HDFC,ICICI, Axis)<br>king other than (HDFC,ICI<br>ard<br>TGS                                                                                           | Cl,                                                           | BSE Purchase Transa<br>same day NAV (Value >= Rs. 2<br>Lakh)<br>01:30 PM<br>01:30 PM<br>NA*<br>NA*<br>01:30 PM                                                                                                    | Ction Cut-of<br>For same d                                  | f Table<br>lay NAV (Value < Rs.<br>Lakh)<br>02:00 PM<br>02:00 PM<br>02:00 PM<br>02:00 PM<br>02:00 PM             | . 2 Liquid    | f previous day NAV<br>amount)<br>12:30 PM<br>12:30 PM<br>NA*<br>NA*<br>12:30 PM         | (any   |
| Auto de<br>Vet-ban<br>Vet-ban<br>Axis)<br>Debit Ca<br>VEFT/R<br>ACH                                  | Payment mode<br>bit<br>king (HDFC,ICICI, Axis)<br>king other than (HDFC,ICI<br>ard<br>TGS                                                                                           | CI,                                                           | BSE Purchase Transa<br>same day NAV (Value >= Rs. 2<br>Lakh)<br>01:30 PM<br>01:30 PM<br>NA*<br>01:30 PM<br>NA*                                                                                                    | ction Cut-of<br>For same d                                  | f Table<br>lay NAV (Value < Rs.<br>Lakh)<br>02:00 PM<br>02:00 PM<br>02:00 PM<br>02:00 PM<br>02:00 PM<br>02:00 PM | . 2 Liquid    | f previous day NAV<br>amount)<br>12:30 PM<br>12:30 PM<br>NA*<br>NA*<br>12:30 PM<br>NA** | (any   |
| Auto de<br>Net-ban<br>Net-ban<br>Axis)<br>Debit Ci<br>NEFT/R<br>ACH<br>Transa<br>* Trans<br>Vote: Al | Payment mode<br>bit<br>king (HDFC,ICICI, Axis)<br>king other than (HDFC,ICI<br>ard<br>TGS<br>actions shall be processed<br>actions shall be processed<br>actions shall be processed | CI,<br>on T+1 busin<br>d on T+2 busi<br>processed or          | BSE Purchase Transa<br>same day NAV (Value >= Rs. 2<br>Lakh)<br>01:30 PM<br>01:30 PM<br>NA*<br>01:30 PM<br>NA*<br>01:30 PM<br>NA**<br>ress day (T= Transaction submiss<br>ness day (T= Transaction submiss<br>ness day (T= Transaction submiss<br>ness day (T= Transaction submiss | ction Cut-of<br>For same d                                  | f Table<br>lay NAV (Value < Rs.<br>Lakh)<br>02:00 PM<br>02:00 PM<br>02:00 PM<br>02:00 PM<br>02:00 PM<br>NA**     | . 2 Liquid    | I previous day NAV<br>amount)<br>12:30 PM<br>12:30 PM<br>NA*<br>NA*<br>12:30 PM<br>NA** | (any   |

#### **Call & Transact authorization:**

Step 1: Client can call on NJ Call & Transact number i.e. 0261 3987500, enter UCC & TPIN & select Mutual Fund option.

Step 2: Provide Transaction Ref no. to the receiver for authorization of transaction.

#### Offline (TIS) authorization:

Step 1: Submit the duly signed TIS along with the cheque (required only if payment mode is cheque) at NJ branch

Step 2: CRO at NJ branch will enter the TAR no. in system, verify the details in system & TIS & authorize the transaction.